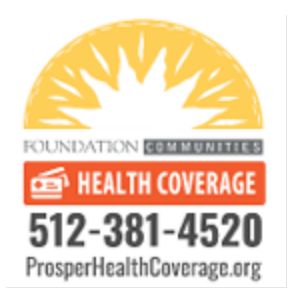

## How can I view my Medicaid denial letter?

1. Log into your yourtexasbenefits.com account: https://yourtexasbenefits.com/Learn/CreateAccount

| Login to y        | your account           |
|-------------------|------------------------|
| User name         |                        |
|                   |                        |
| Password          |                        |
| 1 4350014         |                        |
| Remember me       | Show password          |
| Ľ                 | OG IN                  |
| Forgot password?  | Don't have an account? |
| Forgot user name? | Create a new account   |

2. Once you log into your account, you should see this page. Click "Message Center," as in the red box below:

| Your<br>Texas<br>Benefits                                               | Help   Español |                                |                             | Log Out                 |
|-------------------------------------------------------------------------|----------------|--------------------------------|-----------------------------|-------------------------|
| Learn Apply Manage My LTSS screenings P-EBT Benefits                    |                |                                |                             |                         |
| Welcome,                                                                |                | Quick links                    |                             |                         |
| My cases                                                                |                | Message<br>center              | Paperless<br>settings       | <b>Q</b><br>Interviews  |
| Case: #########   Medicaid   CHIP                                       | Details >      | Medicaid<br>& CHIP<br>services | Eind<br>support<br>services | C My LTSS<br>screenings |
| Manage someone else's case as their authorized representative           |                | Case activity                  | /                           |                         |
|                                                                         | ADD AR CASE >  | Applications                   | ;                           | •                       |
|                                                                         |                | Change repo                    | orts                        | •                       |
|                                                                         |                | Renewals                       |                             | •                       |
| Manage a minor's Healthy Texas Women case as a legal guardian or parent |                | File uploads                   |                             | •                       |
|                                                                         | ADD HTW CASE > | Consent for                    | m                           | •                       |

3. If on the "Apply" page, you can reach the Message Center through the drop-down menu by clicking on the user icon, as below:

| lexas<br>Bene | s<br>efits                                                                                                    | Help   Españo                                                                                                    |                                                                                                    | Log C                   |
|---------------|----------------------------------------------------------------------------------------------------|----------------------------------------------------------------------------------------------------|----------------------------------------------------------------------------------------------------|-------------------------|
|               | School year 2021-2022 P-EBT is for families<br>(NSLP) and who had COVID-related absence                                                                                                    | with children who are certified for free or reduced-price meals thrc<br>s, virtual attendance or school closures. For more information click                                                                                                    | <ul> <li>Message center</li> <li>Meancaid &amp; CHIP services</li> <li>My LTSS screenings</li> <li>Find support services</li> </ul> | Program                 |
|               | Don't miss a call from us. When we call for a call.                                                                                                    | an interview, the caller ID will say (737) 867-7700. Add it to your pho                                                                                                    | Change password                                                                                                    | when we                 |
| •             | SNAP recipients will get the maximum amou                                                                                                    | unt for their household size, if they don't already, for May. (Click HE                                                                                                    | <u>RE</u> to see the maximum month                                                                                                  | nly SNAP                |
|               | amounts.)                                                                                                    |                                                                                                    |                                                                                                    |                         |
|               | amounts.)<br>MEDICAID: Coverage for Medicaid recipients<br>their current type of Medicaid coverage may<br>changing and if they need to take any actior                                                 | s will continue during the public health emergency. Medicaid recipie<br>y be moved to another type of Medicaid coverage. Medicaid recipie<br>n. Click <u>HERE</u> to learn more under Medicaid & CHIP Services.                                                        | ents who no longer meet the c<br>nts will be notified if their cove                                                                 | riteria for<br>erage is |
|               | amounts.)<br>MEDICAID: Coverage for Medicaid recipients<br>their current type of Medicaid coverage may<br>changing and if they need to take any actior<br>For information about COVID-19, call 2-1-1 a | s will continue during the public health emergency. Medicaid recipie<br>y be moved to another type of Medicaid coverage. Medicaid recipie<br>h. Click <u>HERE</u> to learn more under Medicaid & CHIP Services.<br>and select Option 6, or <u>visit this website</u> . | ents who no longer meet the c<br>nts will be notified if their cove                                                                 | riteria for<br>erage is |
|               | amounts.)<br>MEDICAID: Coverage for Medicaid recipients<br>their current type of Medicaid coverage may<br>changing and if they need to take any actior<br>For information about COVID-19, call 2-1-1 a | s will continue during the public health emergency. Medicaid recipie<br>y be moved to another type of Medicaid coverage. Medicaid recipie<br>n. Click <u>HERE</u> to learn more under Medicaid & CHIP Services.<br>and select Option 6, or <u>visit this website</u> . | ents who no longer meet the c<br>nts will be notified if their cove                                                                 | riteria for<br>erage is |

4. Once you select the Message Center tab click "Letters and Forms":

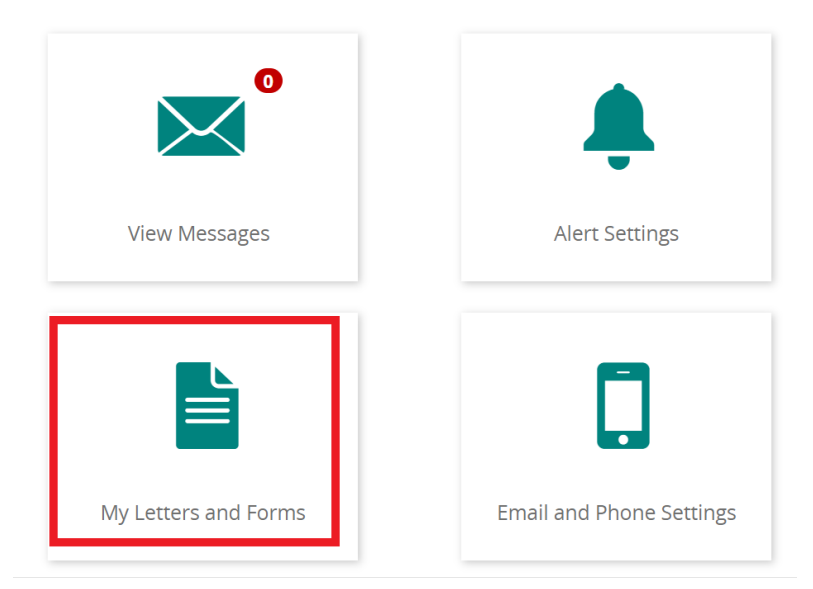

5. Once you click "My Letters and Forms," you will see all of the letters yourtexasnenefits.com has sent to your address on file.

Please select the newest form or letter from the account, which is sometimes not in the top category. In the example below, the newest letter is in the third section:

|                                 | From date                               | To date    |                |                  |
|---------------------------------|-----------------------------------------|------------|----------------|------------------|
| View letters and forms between: | 05-18-2021                              | 05-18-2022 |                | w                |
| Case: ##########                |                                         |            |                | ~                |
| ltems we need                   |                                         |            |                |                  |
| Sent by Le                      | tters and forms                         | Date sent  | Ask for a copy | Date copy mailed |
| Rec                             | quest for Information or Action (H1020) | 12-23-2021 | MAIL A COPY    | 12-23-2021       |
| Interviews                      |                                         |            |                |                  |
| Sent by Le                      | tters and forms                         | Date sent  | Ask for a copy | Date copy mailed |
| Actions to take                 |                                         |            |                |                  |
| Sent by Le                      | tters and forms                         | Date sent  | Ask for a copy | Date copy mailed |
| No                              | tice of Case Action (TF0001)            | 01-03-2022 | MAIL A COPY    | 01-03-2022       |
| No                              | tice of Case Action (TF0001)            | 12-23-2021 | MAIL A COPY    | 12-23-2021       |

6. Once you select all documents, please email them to <u>enroll@foundcom.org.</u>

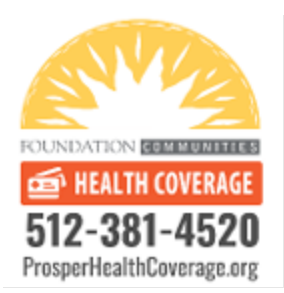

## ¿Cómo puedo confirmar que Medicaid me ha negado?

1. Primero hay que Ingresar a su cuenta aqui: <u>https://yourtexasbenefits.com/Learn/CreateAccount</u>

| ieje |                                                      |     |  |
|------|------------------------------------------------------|-----|--|
|      | - · · ·                                              | ×   |  |
|      | Entrar a su cuenta                                   | - 1 |  |
| 5    | Nombre de usuario                                    |     |  |
|      |                                                      |     |  |
|      | Contraseña                                           |     |  |
|      |                                                      |     |  |
|      | Recordarme Mostrar contraseña                        |     |  |
|      |                                                      |     |  |
|      | ENTRAR                                               |     |  |
|      | ¿Olvidó su contraseña? ¿No tiene cuenta?             |     |  |
|      | ¿Olvidó su nombre de Crear una cuenta nueva usuario? |     |  |
|      |                                                      |     |  |

2. Ya que ingrese vera la página de abajo, seleccioné "Mis Mensajes":

| Your<br>Texas<br>Benefits |            |              |                            |                                | Ayuda   Englis | sh   🔼                                |                                    | ; <del>•</del>   Salir       |
|---------------------------|------------|--------------|----------------------------|--------------------------------|----------------|---------------------------------------|------------------------------------|------------------------------|
| Aprenda                   | Solicite   | Maneje       | Mis evaluaciones para LTSS | Beneficios de P-EBT            |                |                                       |                                    |                              |
| Bienvenio                 | ło,        |              |                            |                                |                | Enlaces rápi                          | dos                                |                              |
| Mis casos                 |            |              |                            |                                |                | Mis<br>mensajes                       | Opción<br>sin papel                | <b>D</b><br>Entrevista       |
| Caso ###                  | ######     | ≢  Medicai   | d   CHIP                   |                                | Detalles >     | Đ                                     | ۲                                  | Ŷ                            |
|                           |            |              |                            |                                |                | Servicios<br>de<br>Medicaid<br>y CHIP | Encontrar<br>servicios<br>de apoyo | Mis<br>evaluacio<br>para LTS |
| Manejar el c              | aso de otr | a persona e  | n calidad de su representa | nte autorizado                 |                | Actividad ca                          | so                                 |                              |
|                           |            |              |                            | AGREGAR UN CASO EN CALIDAD     | D DE AR >      | Aplicaciones                          | 5                                  |                              |
|                           |            |              |                            |                                |                | Cambiar los                           | informes                           | I                            |
| Maneiar el c              | aso de Hei | althy Texas  | Women (HTW) de una men     | or en calidad de su tutor lega | l o padre      | Renovacion                            | es                                 | I                            |
| mariejar er c             | aso de ner | arcriy rexus | women (mw) de una men      | or en candad de sa tator lega  | n o paure      | La subida de                          | e archivos                         | I                            |
|                           |            |              |                            | AGREGAR UN CASO I              | DE HTW >       | Consentimie                           | ento                               | )                            |

3. Si esta en la pagina "Aprenda", puede seleccionar "Mis mensajes". Al hacer clic en su nombre aparecerá el menú de opciones:

| Your<br>Texas<br>Benefits                                                                                                    |                                                                                                    | Ayuda   English   🔍 🗾 -   Salir                                                                                                    |
|----------------------------------------------------------------------------------------------------|----------------------------------------------------------------------------------------------------|----------------------------------------------------------------------------------------------------|
| <ul> <li>Los beneficios de P-EBT para el año escolar 20 precio reducido por medio del Programa Naci cerraron debido al COVID-19. Para obtener m</li> <li>Reconozca nuestras llamadas. Cuando llaman Agréguelo a su lista de contactos para que pu</li> <li>Los beneficiarios de SNAP recibirán la cantida clic AQUI para ver las cantidades máximas me</li> <li>MEDICAID: Las personas que reciben Medicalá cumplan con los requisitos de su cobertura a a los cambios en su cobertura y si necesitan tor</li> <li>Para obtener información sobre el COVID-19,</li> </ul> | 121-2022 son para las familias con estudiantes que e<br>onal de Almuerzos Escolares y que faltaron a clases,<br>ás información, haga clic <u>AQUI</u> .<br>nos para hacerle una entrevista, el identificador de ll<br>eda reconocernos cuando le llamemos.<br>d máxima de beneficios según el tamaño de su fami<br>nsuales de los beneficios de SNAP).<br>d seguirán teniendo cobertura mientras dure la eme<br>tual de Medicaid podría asignárseles otro tipo de co<br>nar alguna acción. Para más información, haga clic <u>A</u><br>llame al 2-1-1 y elija la opción 6 o <u>visite este sitio web</u> . | stán certific;<br>asistieron a<br>amada mostrara el numero (/3/) 86/-7/700.<br>Lia, si aún no la reciben, para el mes de mayo. (Haga<br>argencia de salud pública. A las personas que ya no<br>bertura de Medicaid. De ser así, se les notificará de<br>QUÍ y vea la sección Servicios de Medicaid y CHIP. |
| Aprenda<br>Sobre los programas de beneficios                                                                                                    | Solicite<br>Nuevos beneficios                                                                                                    | Maneje<br>Su cuenta o sus aplicaciones                                                                                                    |

4. Después de hacer clic en "Mis mensajes" ira a una nueva página llamada "Centro de Mensajes". Seleccioné "Mis Cartas Y Formas":

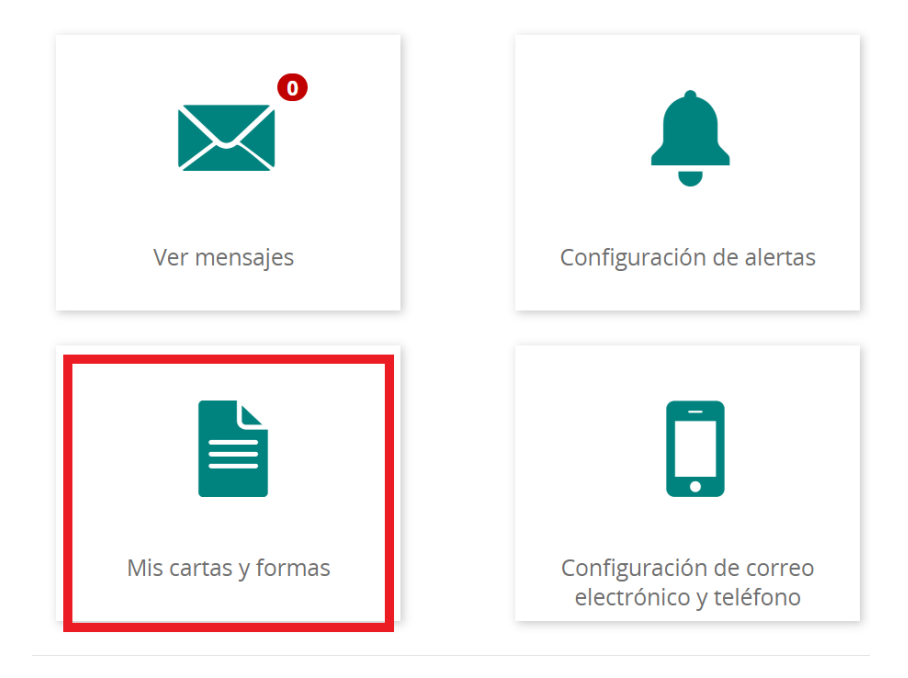

5. Una vez que haga clic en "Mis cartas y formas", verá todas las cartas que "Your Texas Benefits" a enviado

Seleccione el formulario o carta más reciente de la cuenta, que a veces no se encuentra en la categoría superior. En el siguiente ejemplo, la letra más nueva está en la tercera sección:

|                              |                | Partir de la fecha            |          | hasta      |          |               |        |                                                 |
|------------------------------|----------------|-------------------------------|----------|------------|----------|---------------|--------|-------------------------------------------------|
| las cartas y formularios     | desde:         | 05-19-2021                    | <b>#</b> | 05-19-2022 |          | <b>**</b>     | VER    |                                                 |
| aso: #######                 | ###            |                               |          |            |          |               |        |                                                 |
| Los documentos qu            | e necesitamo   | s                             |          |            |          |               |        |                                                 |
| Cómo se envoi                | Cartas y fo    | rmularios                     | Fecha c  | le envío   | Pida una | copia         |        | Fecha en que se<br>envió la copia<br>por correo |
|                              | Solicitud de i | nformación o acción (H1020-S) | 12-23-20 | )21        | ENVIAR   | UNA COPIA POR | CORREO | 12-23-2021                                      |
| Entrevistas<br>Cómo se envoi | Cartas y       | formularios                   |          | Fecha de e | envío    | Pida una cop  | pia    | Fecha en que se<br>envió la copia por<br>correo |
| Acciones que tiene           | que tomar      |                               |          |            |          |               |        |                                                 |
| Cómo se envoi                | Cartas y fo    | rmularios                     | Fecha c  | le envío   | Pida una | copia         |        | Fecha en que se<br>envió la copia<br>por correo |
|                              | Aviso sobre s  | u caso (TF0001)               | 01-03-20 | )22        | ENVIAR   |               | CORREO | 01-03-2022                                      |
|                              |                |                               |          |            |          |               |        |                                                 |

6. Mande todos los documentos incluidos en esta carta al correo electrónico enroll@foundcom.org